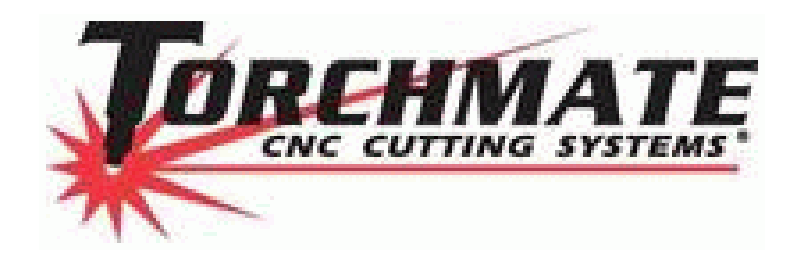

# Servo System Setup

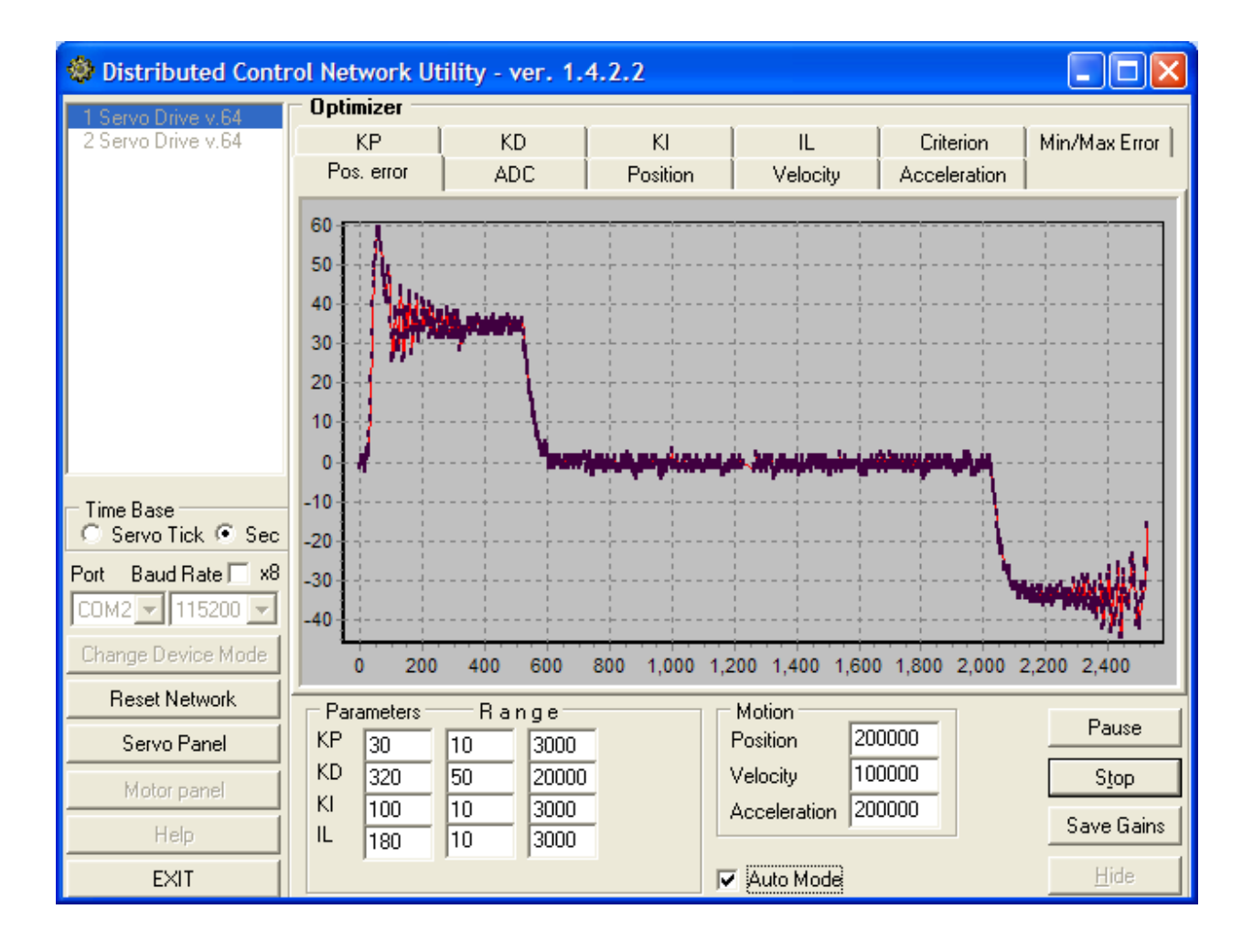

### **Table of Contents**

| 1. CABLE CONNECTIONS          | 3  |
|-------------------------------|----|
| 2. System Hook Up Diagram     | 8  |
| 4. SIGNAL GENERATOR SETTINGS  | 11 |
| 4. Resetting Your Servo Drive | 12 |
| 5. SERVO GAIN SETTINGS        | 13 |
| 6. MOTOR WIRING:              |    |
| 7. SUPPORT:                   | 18 |
| APPENDIX I. SERVO PARAMETERS  | 19 |
| APPENDIX II. SCHEMATICS:      | 22 |
| REVISION HISTORY              |    |
|                               |    |

### 1. Cable Connections

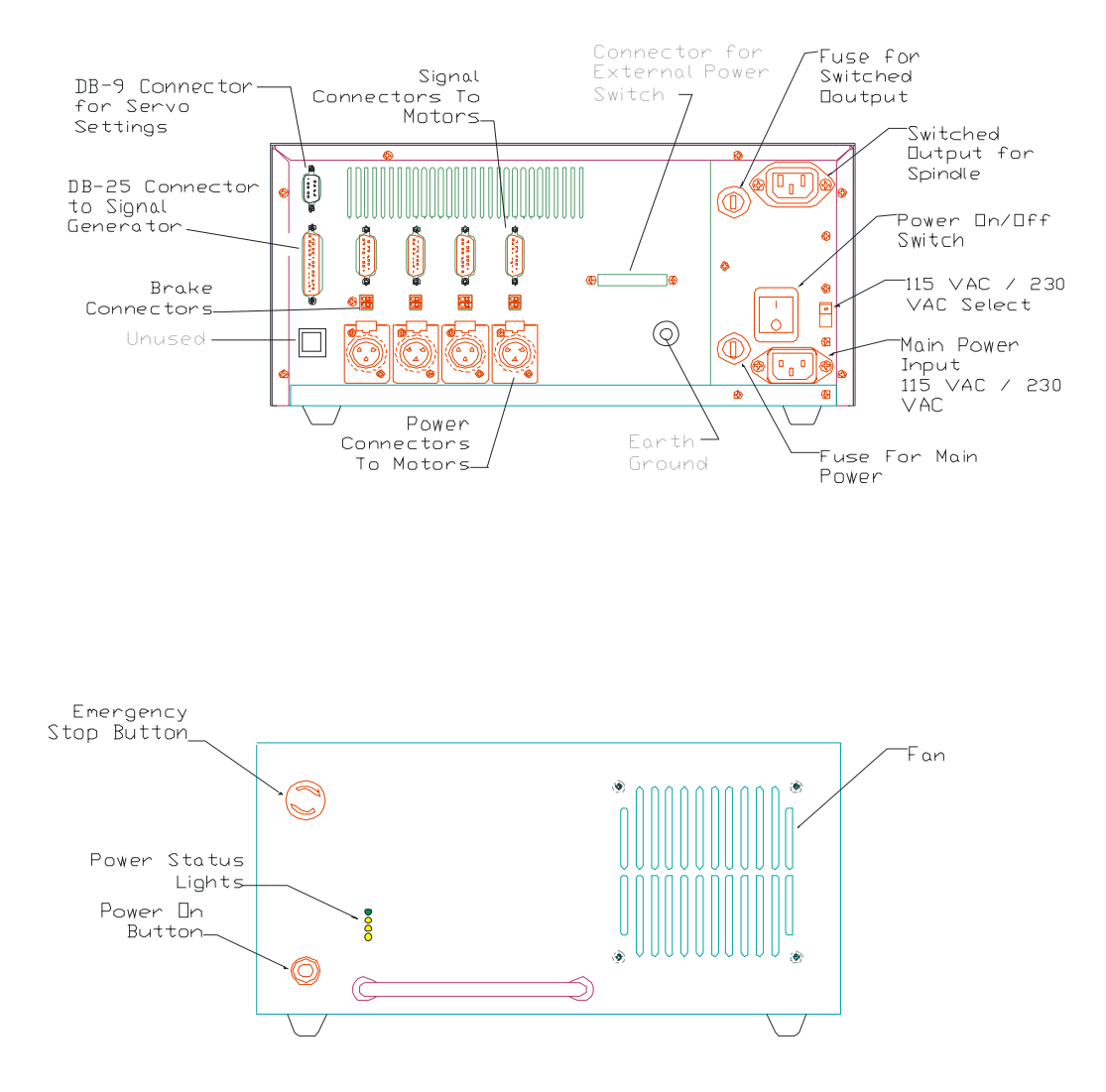

<u>Power On/Off Switch</u> – This is the main power switch for the unit.

115 VAC / 230 VAC Select – This switch allows you to choose the type of power going into the Main Power Input.

<u>DB-9 Connector for Servo Settings</u> – This connects to an open serial port on the PC using a 9-pin serial cable. The servo settings are factory preset for your motor type. There is no need to connect this cable unless you are changing the settings using the "DCN" Program.

<u>Main Power Input</u> – This uses a standard power cord connected to 115VAC or 230VAC. Make sure the 115VAC / 230VAC Selector switch is set properly for your power. <u>Fuse for Main Power</u> – In here is a 6 A fuse. This should be no more than 7A. You can use a coin to open it. If you have chronic fuse problems, please call Torchmate for assistance. Note that this fuse should be sized for your total current draw for each motor axis. For example, if you have a 4 axis system with 200 W servo motors on each axis, you will need 4 x 200W / 115V = 7A.

<u>DB-25 Connector to Signal Generator</u> – This uses a DB-25 Cable to receive signals from the Torchmate CNC Signal Generator.

| UUT 1<br>UUT 2<br>NC<br>NC<br>LIM Z(+)<br>FAULT X<br>FAULT Y<br>FAULT Z<br>DIR X<br>STEP A<br>STEP Z<br>STEP Y<br>STEP X | 1 ¢<br>2 ¢<br>3 0<br>4 ¢<br>5 ¢<br>6 ¢<br>7 °<br>8 ¢<br>9 °<br>10 °<br>12 °<br>13 ° | 014<br>015<br>016<br>017<br>019<br>020<br>021<br>022<br>022<br>022<br>024<br>025 | ENA<br>LIM<br>LIM<br>DIR<br>DIR<br>DIR<br>INT<br>INT<br>INT | BLE<br>X(-)<br>Y(-)<br>Y(-)<br>A<br>Z<br>Y<br>VCC<br>GND<br>GND |  |  |  |  |
|----------------------------------------------------------------------------------------------------|-------------------------------------------------------------------------------------|----------------------------------------------------------------------------------|-------------------------------------------------------------|-----------------------------------------------------------------|--|--|--|--|

<u>Power Connector to Motors</u> –The power lines for motors 1-4 plug into these female audio connectors. The motor lines 1-4 are correlated to X, Y, Z and A axis in the motor signal settings in Torchmate. All four motor connectors are available only if you ordered the 4-Axis version. If you did not order a 4 axis system, a dummy plug is placed in the 4<sup>th</sup> axis position.

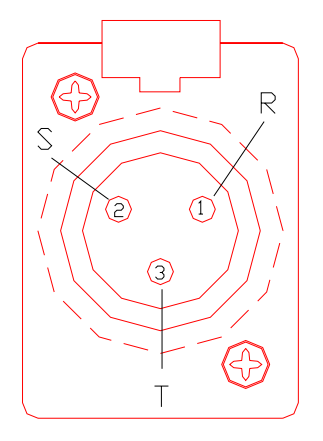

<u>DB15 Signal Connector to Motors</u> – The encoder and hall sensor signal lines and in some cases the limit switch lines for motors 1-4 plug into these female DB15 connectors. The motor lines 1-4 are correlated to X, Y, Z and A axis in the motor signal settings in Torchmate. All four motor connectors are available only if you ordered the 4-Axis version. If you did not order a 4 axis system, a dummy plug is placed in the 4<sup>th</sup> axis position.

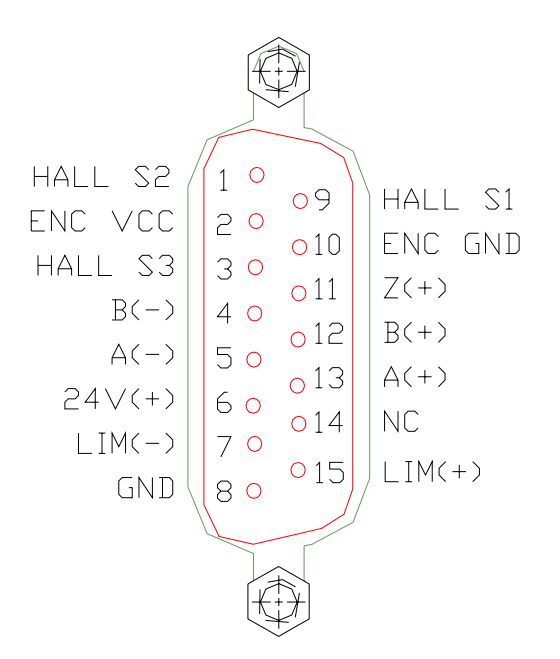

<u>Brake Connector</u>–Ground and 24 Volts are provided to switch on and off a brake connected to your servo motor. A brake is not necessary on all axes and is most commonly found on a Z axis where gravity will pull the axis down when un-powered.

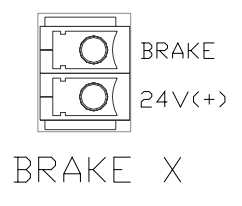

<u>Switched Output Line</u>–This is a 115 or 230 volt output (dependant on how the 115VAC / 230VAC Select switch is set). It is controlled through output line 1 in the Torchmate CNC Software. It is most commonly used to turn a spindle motor on and off. It can also be turned off when the Emergency Stop Button is hit. It can control up to 9Amps, however, the fuse for it is only 6 Amps. A mating connector is provided with the unit.

<u>Fuse for Switched Output</u>– In here is a 6 A fuse. You can use a coin to open it. This can be a maximum of 9A. If you have chronic fuse problems, please call Torchmate for assistance. Note that this fuse should be sized for your device that is connected to this switched output line. For example, if you have a 900W spindle and connected to

115VAC, then the current draw would be 900/115 = 7.8 amps. This would need at least a 8 or 9 amp fuse.

<u>Power Status Lights</u>—The top light is green when everything is running properly. It is red when the main power of the unit is on, but the unit has not been reset using the Emergency Power button and the Power On button in the front. If it will never go on, then you should check the fuse inside of the unit on the main power board. This fuse is shipped as 10A and if replaced, should be no more than 15A. The three other LED's are yellow during normal operation. The one under the top light indicates if the E-stop is open or closed. The next one down is a watch-dog timer and the bottom LED indicates if the voltage from the internal transformer is out of range.

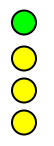

<u>Emergency Stop Button</u>– This "Mushroom" switch needs to be pulled out for the power to be fully on. Depressing this switch will turn the power off to the servo motors and will turn off any device connected to the Switched Output Line. To reset this button, turn the knob clockwise until it clicks up.

<u>Power On Button (Reset Button)</u>–This button resets the unit after the power has been shut off by the Emergency Power Button or the main power switch in the back of the unit.

<u>Earth Ground</u> – This is a stud that can be used to electrically connect the cassis to Earth Ground. Note that the chassis is also connected to Earth Ground via the third prong on the main power input.

<u>Connector to External Power Switch</u> – This is a 10-pin Phoenix connector that can be used to connect an external Emergency Stop Button and Power Reset Button. It also has a 24VDC connections for general use such. To connect a switch between either one of these, you simply place the switch between the two leads marked A and B

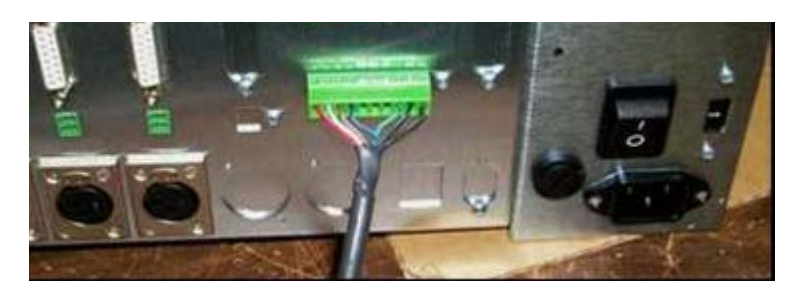

Pin assignments (from left to right in the photo):

- 1. Emergency Stop A (+24VDC)
- 2. Emergency Stop B
- 3. +24VDC
- 4. Lamp
- 5. Stop (Input)
- 6. GND
- 7. Enable (Input)
- 8. Power Reset Button A
- 9. Power Reset Button B
- 10. Shield / GND

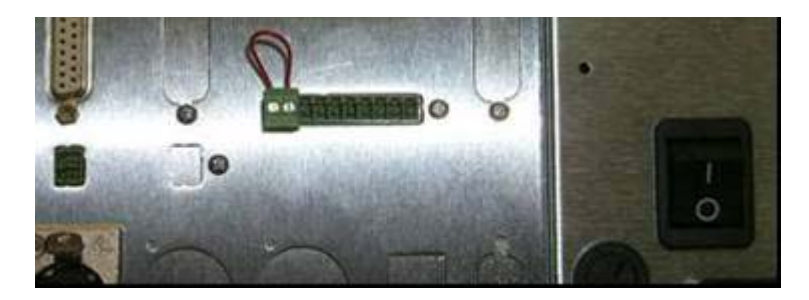

If there is no em.stop/power control cable connected to the machine it is necessary to have a jumper installed between pins 1 and 2 as shown.

The mating connectors for this are:

Mfg: Phoenix Contact

10 pin:

Description: Pluggable Mini Terminal Blocks 3.81mm 10POS PLUG 180DEG Part Number: 1803659

2 pin:

Description: Pluggable Mini Terminal Blocks 3.81mm 2POS PLUG 180DEG Part Number: 1803578

### 2. System Hook Up Diagram

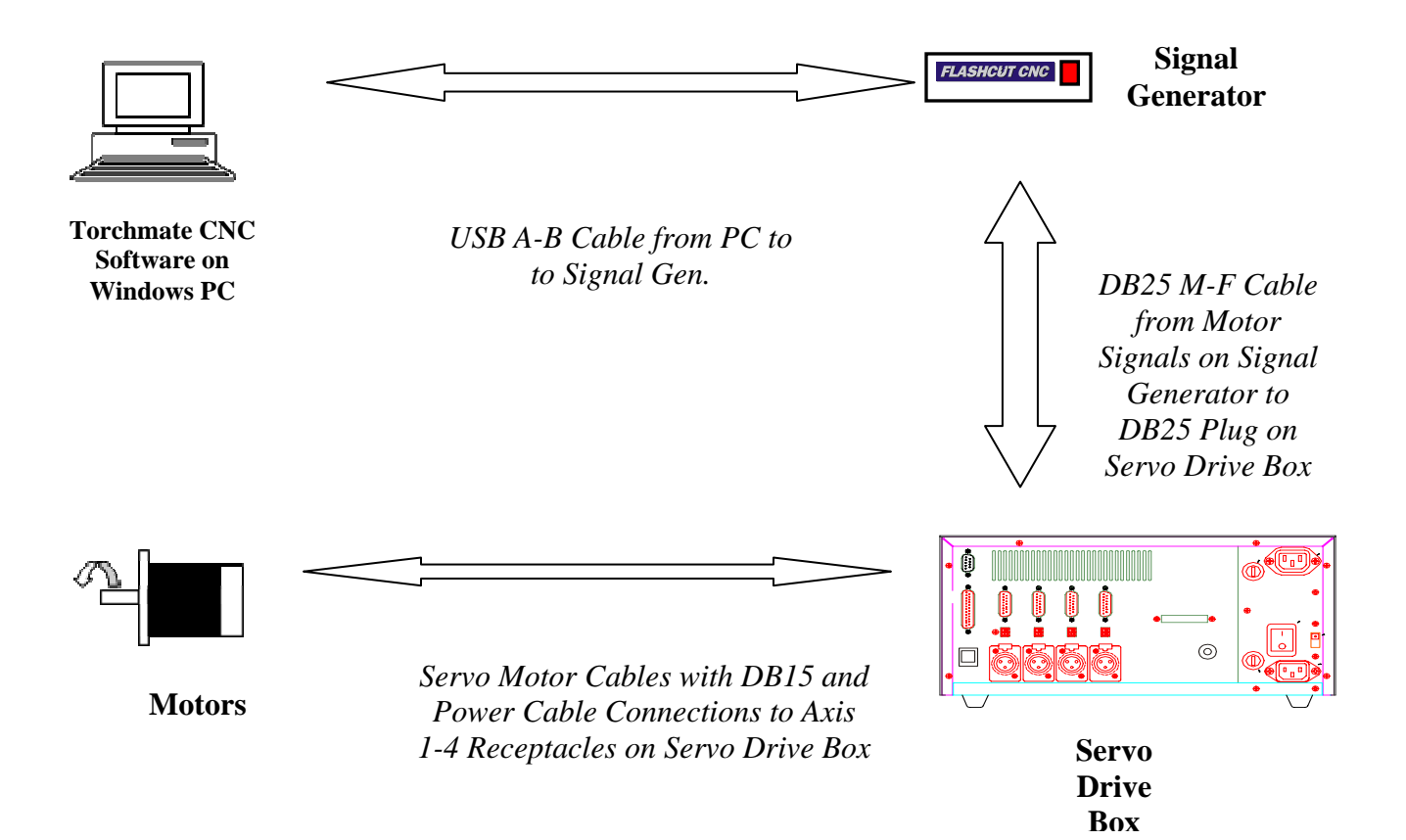

### 3. Torchmate Software Settings

Motor Signal Setup:

Motor Line – Correlate motor lines with machine axes Step Pulse-High Step Pulse Width – 15 Enable Signal – Low Dynamic Enable Line - unchecked

#### Input Lines Setup:

If you overdrive the servomotors, they will get out of position beyond their programmed tolerance. If this occurs a fault signal will be sent from the servo box to the signal generator through one of the above input lines.

This signal is automatically routed to the Signal Generator via the DB-25 cable. There is no need to connect wires to lines 5-8 of the input line connector on the back of the Signal Generator.

| Configuration                                                                                   |   |             |                  |            |                    |              |           |
|-------------------------------------------------------------------------------------------------|---|-------------|------------------|------------|--------------------|--------------|-----------|
|                                                                                                 | ^ | Input Lines | 3                |            |                    |              |           |
| Input Lines                                                                                     |   |             |                  |            |                    |              |           |
| Output Lines                                                                                    |   |             |                  |            |                    |              | Constinue |
| Analog Output                                                                                   |   | l ine #     | Eunction         | Location   | Description        | Witing       | Debounce  |
| - Programming                                                                                   |   | 2010 11     | 1 diriction      | 20004/011  | Description        | , truing     | (inches)  |
| M-Code Definitions                                                                              |   |             | Usual            | AL JA      |                    | NC           | 0.0040    |
| M-Code Execution                                                                                |   |             |                  | N/A        |                    | N.C.         | 0.0040    |
|                                                                                                 |   | 2           | Unused           | NZA NZA    |                    | N.C.         | 0.0040    |
|                                                                                                 |   | 3           | Unused           | NZA NZA    |                    | N.C.         | 0.0040    |
| Import                                                                                          |   | 4           | Unusea<br>Cataba | NZA NZA    | Auto A Carua Dault | N.C.         | 0.0040    |
|                                                                                                 |   | 0           | Sarety           | NZA NZA    | Axis 4 Servo Fault | N.C.         | 0.0040    |
| Tool Library                                                                                    |   |             | Safety           | N7A<br>N7A | Axis 1 Serve Fault | N.C.         | 0.0040    |
| Tool Change                                                                                     |   |             | Safety           | N7A<br>N7A | Axis 2 Serve Fault | N.C.         | 0.0040    |
| Tools in Change                                                                                 |   | 0           | Januard          | N7A<br>N7A | Axis 5 Servo Fault | N.C.         | 0.0040    |
| Consister Changer                                                                               |   | 10          | Unused           | N/A<br>N/A |                    | N.C.         | 0.0040    |
|                                                                                                 | = | 11          | Unused           | N/A        |                    | N.C.         | 0.0040    |
| Tool Length Sensing                                                                             |   | 12          | Unused           | N/A        |                    | N.C.         | 0.0040    |
| ···· Program Zero Sensing                                                                       |   | 12          | Unused           | N/A        |                    | N.C.         | 0.0040    |
| Touch Probe                                                                                     |   | 13          | Unused           | NZA NZA    |                    | N.C.         | 0.0040    |
| Preferences                                                                                     |   | 14          | Unused           | N7A        |                    | N.C.         | 0.0040    |
| ···· Viewports                                                                                  |   | 10          | Unused           | N7A        |                    | N.C.         | 0.0040    |
| ···· Point List                                                                                 |   | 10          | onuseu           | N/A        |                    | I N.C.       | 0.0040    |
| ···· Jogging                                                                                    | - |             | Daharan Fasta    |            | -                  |              |           |
| Pendant                                                                                         |   |             | Debounce Facto   | . 18       |                    | Set All Wiri | ng:       |
| Files Debounce During Motion: 5 💽 (msec) Normally Closed                                        |   |             |                  |            |                    |              |           |
| DK         Cancel         Debounce When Idle:         0.250         (sec)         Normally Open |   |             |                  |            |                    |              |           |

Please note that if you are using the Torchmate CNC Limit Switch Kit with 5 switches and you have a 4 Axis controller, the Z+ limit switch and the Axis 4 Servo Fault would share the same line. In this case it is best to disconnect the Axis 4 Servo Fault by disconnecting the wire connected to Pin 5 of the DB-25 connector inside of the Servo Drive box. Also, make sure the wires closing the signals for lines 6, 7 and 8 are cut leaving an open connection. In this case, (and the case where you have a 3 axis controller and limit switches) the input lines should be set up like this:

| Configuration              |                                                  |             |                  |            |                      |              |          | × |
|----------------------------|--------------------------------------------------|-------------|------------------|------------|----------------------|--------------|----------|---|
|                            |                                                  | InnutLino   |                  |            |                      |              |          |   |
| <ul> <li>System</li> </ul> | ^                                                | Input Line: | S                |            |                      |              |          |   |
| Controller                 |                                                  |             |                  |            |                      |              |          |   |
| Communications             |                                                  |             |                  |            |                      |              | Sensing  |   |
| ···· Motor Signals         |                                                  | Line #      | Function         | Location   | Description          | Wiring       | Debounce |   |
| Performance                |                                                  |             |                  |            |                      |              | (inches) |   |
| General                    |                                                  | 1           | Lines a 71 insit |            | M. Hama / Limit      | NC           | 0.0040   |   |
| - Machine                  |                                                  |             | Home / Limit     | 0.         | X- Home / Limit      | N.C.         | 0.0040   |   |
| Mechanics                  | =                                                | 2           | Home / Limit     | +<br>      | X+ Home / Limit      | N.C.         | 0.0040   |   |
| Homina                     |                                                  | 3           | Home / Limit     | 1.<br>V.   | Y- Home / Limit      | N.C.         | 0.0040   |   |
| Feedrate/Ramping           |                                                  | 4           | Home / Limit     | 1+         | 7 + Home / Limit     | N.C.         | 0.0040   |   |
| Reference Points           | °                                                | C           | Home / Limit     | Z+         | Z+ Home / Limit      | N.C.         | 0.0040   |   |
| Fixture Offsets            |                                                  | 7           | Salety           | NZA NZA    | Axis 1 Serve Fault   | N.C.         | 0.0040   |   |
| Threading                  |                                                  | 0           | Safety           | NZA NZA    | Axis 2 Serve Fault   | N.C.         | 0.0040   |   |
|                            |                                                  | 0           | Unused           | N/A<br>N/A | MAIS J J EI VOT BUIK | N.C.         | 0.0040   |   |
| 1/0                        |                                                  | 10          | Unused           | N/A<br>N/A |                      | N.C.         | 0.0040   |   |
| input Lines                |                                                  | 11          | Unused           | N/A<br>N/A |                      | N.C.         | 0.0040   |   |
| Output Lines               |                                                  | 12          | Unused           | N/A<br>N/A |                      | N.C.         | 0.0040   |   |
| Analog Output              |                                                  | 12          | Unused           | N/A<br>N/A |                      | N.C.         | 0.0040   |   |
| Programming                |                                                  | 14          | Unused           | N/A<br>N/A |                      | N.C.         | 0.0040   |   |
| M-Code Definition          | s                                                | 15          | Unused           | NUA        |                      | N.C.         | 0.0040   |   |
| M-Code Execution           | ו ו                                              | 16          | Unused           | NUA        |                      | N.C.         | 0.0040   |   |
| G-Code                     |                                                  | 1 10        | Ondsed           | 1 10/0     | 1                    | T M.C.       | 10.0040  |   |
| Cutter Compensat           | tion                                             |             | Debounce Facto   | or: 8      | -                    | Set All Wiri | ing:     |   |
| Tools                      | Debounce During Motion: 5 (msec) Normally Closed |             |                  |            |                      |              |          |   |
| <u>O</u> K Car             | ncel                                             | D           | ebounce When Id  | e: 0.250   | (sec)                | Normally     | Open     |   |

System Options Setup:

Signal Generator – 401A (Inputs N.C.)

### 4. Signal Generator Settings

#### For Signal Generators with Serial Numbers below 102000:

#### RP4 and RP6

There are two resistors in the Signal Generator that control the strength of the Step and Direction signals interfacing with the driver box. These two resistors (RP4 and RP6) may need to be changed to 4.7Kohm for proper use with the servo driver box. To change these resistors:

Remove the two Phillips screws on the bottom of the signal generator. Remove the cover and locate the two 9 pin resistor packs RP4 and RP6. Carefully remove these resistors from their sockets.

Replace the resistors with the proper value if necessary. Please note that these resistors are not symmetrical. Pin 1 on the resistor is noted with a dot or a line and should coincide with the white square silk screened on the circuit board under the socket.

#### U10 and U11

Some drivers, such as our Servo Driver need a very fast, sharp signal coming out of the Signal Generator. For these drivers you will need to replace the optical couplers (PS2501-4) in U10 and U11 with a bank 3906 PNP transistors. The wiring diagram of how to do this is shown in the Wiring Diagrams Appendix of the Hardware Guide.

# For all USB Signal Generators and Serial Signal Generators with serial numbers above 102000:

There is no need to configure the signal strength of the motor signals or output signals.

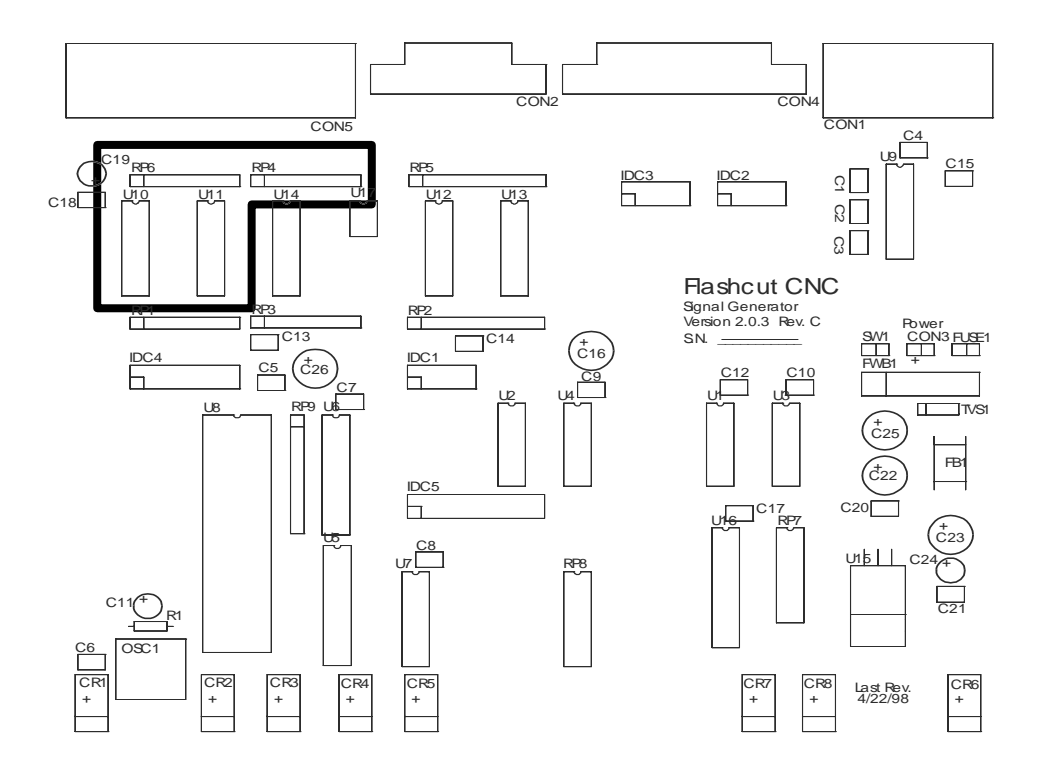

# 4. Resetting Your Servo Drive

- 1. If a Servo Fault occurs you must reset the Servo Module. To reset the module, you can turn the Servo Drive Unit off using the E-Stop button in the front, wait 30 seconds then pull the E-Stop button back out and hit the Power Reset button.
- 2. Check your feedrate/ramping settings to make sure they are not too aggressive.
- 3. Resume movement. You may need to re-home the axes as they have most likely lost position.

Note that a servo fault might show up by a message that says, "A limit switch has briefly been tripped and reset..." In this case the error will not show up if you check the input status.

**Servo Module Dip Switch Settings** – Inside of the servo box, there is one drive module for each axis. These modules have a set of 8 dip switches on the side next to the RJ-45 receptacles. Switches 1-6 should be towards the numbers on the switch bank (Towards the front panel of the drive module). Switches 7 and 8 should be away from the numbers on the switch bank **for all of the drive modules except the last one in line**. The last drive module in line should have switches 7 and 8 towards the numbers. For example, for a 3 axis system, the switch bank in the modules for axes 1 and 2 should look like the figure on the left, while the last module (axis 3) should have switch settings like the figure on the right. In a 4 axis system, the switch bank in modules 1-3 should look like the figure on the left and module 4 should look like the figure on the right.

| ↓ | ↓ | ↓ | ↓ | ↓ | ↓ |   | <b>1</b> |
|---|---|---|---|---|---|---|----------|
| 1 | 2 | 3 | 4 | 5 | 6 | 7 | 8        |

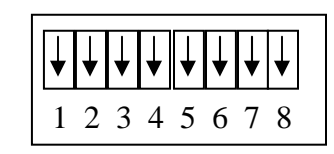

### 5. Servo Gain Settings

There are mathematical parameters for the servo system that need to be tuned to account for the differing mechanical behavior of a given machine tool and a given motor. We have already pre-tuned these settings in your system given some assumptions that were made about the dynamics of your machine and motors. Sometimes these settings need to be adjusted for better performance. The main parameters that need to be adjusted are the Servo Gain, the Dead Band Compensation, and the Error Limit.

The Servo Gain is the stiffness of the motors. The higher the servo gain, the tighter the motor will follow the toolpath, however, the tighter the system, the more susceptible the motors will be to high frequency vibration when at rest.

The dead band compensation negates the "dead band" zone of the motors, when they have very little stiffness. The higher the dead band compensation, the smaller this zone is. However, the larger this number, the more susceptible the motors will be to high frequency vibration when at rest.

Since a servo system is a feedback system, it moves to a position, compares the actual position with the desired position, and then physically corrects itself. The amount that the actual position can differ from the desired position at any time is the Error Limit. If the Error Limit is exceeded, an error signal is sent to the signal generator, and the Servo System needs to be reset. The higher the Error Limit, the less susceptible you will be to getting a servo error.

To change these settings, we have provided a program called Distributed Control Network Facility (DCN).

#### To install DCN:

- 1. Place the DCN diskette into your floppy drive.
- 2. From the Start menu choose Run.. and type "A:dcn\_v1053.EXE" (If you have a later version of DCN, please use the file name on the diskette label.)
- 3. This is a self-extracting program. It will then ask you for the directory that you want to install the servo software to. For example, "C:\Torchmate Servo Software".
- 4. There are also may be set up files on the same diskette that have an .led extension. Copy those files into the same directory that you installed DCN.

#### To Use DCN:

1. If you have 2 available serial ports, or 2 computers:

Connect the Signal Generator to one serial port and connect the Servo Box to the other. Make sure that Torchmate is online. This will allow you to change parameters using DCN and interactively test the new parameters using Torchmate.

If you have only one serial port available:

If Torchmate is active, set the Signal Generator Offline in the Controller Menu in Torchmate. Unplug the DB-9 Cable from the Signal Generator and Plug it into the DB-9 Connector of the Servo Box. Follow the directions below to set the servo parameters. Each time you have a set of servo parameters you would like to test to see how they perform on your machine, you will need to exit DCN then plug the Serial Cable into the Signal Generator then bring Torchmate online.

2. Launch the Program (DCN.exe) (for example, from the Start menu choose Run.. then type "C:\Torchmate Servo Software\DCN.exe"). A screen should appear that looks like this:

| Distributed Contr                                      | rol Network Utility - ver. 1.4.2.2                                                                                                    |
|--------------------------------------------------------|----------------------------------------------------------------------------------------------------|
| 1 Servo Drive v.64<br>2 Servo Drive v.64               | Servo Drive LS-182         Device Status         Position Clear          • Amp. Enable         Velocity          • Power On         A/D Value          • REV Limit         • Position Error          • REV Limit         • Position Error          • PWD Limit         • Position Wrap       Clear                   |
| Time Base<br>C Servo Tick • Sec<br>Port Baud Rate ×8   | KP       40       P W M Limit       244         KD       320       Current Limit       0         KI       100       Pos Error Limit       1000         IL       180       Servo Rate       1         Encoder       5       Deadband Comp       0         Divisor       Velocity       Acceleration       C Motor Off |
| Change Device Mode Reset Network Optimizer Motor panel | Servo on Power-up Set Servo Parameters     GO > Move Stop      Inputs     Outputs     All IO Ports                                                                                                    |
| EXIT                                                   | EEPROM<br>Servo Params Vel / Acc Outputs Servo on Power-up Save Restore                                                                                                    |

If instead you get a screen that looks like this:

| Sistributed Control | Network Utility - ver. 1.0.4.2            | - 🗆 🗙 |
|---------------------|-------------------------------------------|-------|
|                     | NO COMMUNICATION. RESET THE NETWORK.      |       |
| Port Baud Rate      |                                           |       |
| Reset Network       |                                           |       |
| Optimizer           |                                           |       |
| Help                |                                           |       |
| EXIT                | Show Servo Node Panel Show I/O Node Panel |       |

Then you need to check your Com Port settings and your baud rate (lower left of screen), check your cabling to make sure you have a good connection between your Com Port on the PC and the DB-9 Connector on the Servo Box. Once this all has been verified, choose the Reset Network button.

The upper left corner of the screen shows a list of the drive modules that you have:

To change the servo parameters for a particular drive

- 1. Choose that drive from the module list.
- 2. Change the servo parameters you need to change for the drive. (See Servo Parameters in Appendix I.)
- 3. Turn the servo off by choosing the Servo button in the Motion Commands area of the window. When the servo is on it will have a little green square in the button, when it is off the square will be gray.
- 4. Choose the Set Servo Parameters button. This will set the servo parameters in the drive, but they will be lost when you turn the power off to the servo unit.
- 5. To permanently save the servo parameters, make sure the servo params check box is checked in the EEPROM section of the window and choose the Save button

with your left mouse button. If you right mouse click on the Save button, you can save the parameters to a file on your computer also. The default extension is .led.

- 6. You can also load servo parameters from a .led file by clicking Restore with the right mouse button, and then clicking Set Servo Parameters and the Save Button.
- 7. Repeat the above for all of the drive modules that you have.
- 8. Turn the unit off and disconnect the serial cable. It is now ready to be used with the new settings.

There is also a very useful feature that will help you automatically tune your motors while they are connected to your system. This can be done using the Optimizer button on the left side of the screen. Please note that the optimizer is an automated program that will go through an algorithm to find a local optimum for servo values. In many cases, this local optimum may not be the best values for your machine. Therefore, the optimizer is best used by watching your machine while it runs and writing down the parameters that look smooth and have a low position error. When the optimizer is finished, you then have the option of using the parameters that it found, or the ones that you found to be best during the test. You also have the option of using the optimizer to view the physical effects of servo parameters that you enter manually.

To try the optimizer, each drive must be taken out of STEP mode.

- 1. To take the servo box out of STEP mode simply click the radio button that says Network in he DCN software.
- 2. The unit is not in Step and Direction mode any more. You will only be able to use DCN to move the motors.
- 3. Make sure you position the each axis to the middle of their travel, as they will move back and forth during the tuning process. You can move the motors by typing in a position and velocity in the respective fields. They are in quadrature encoder counts and quadrature encoder counts/servo tick. Quadrature encoder counts = Encoder counts x 4.
- 4. Open the DCN Utility and choose the Optimizer button.

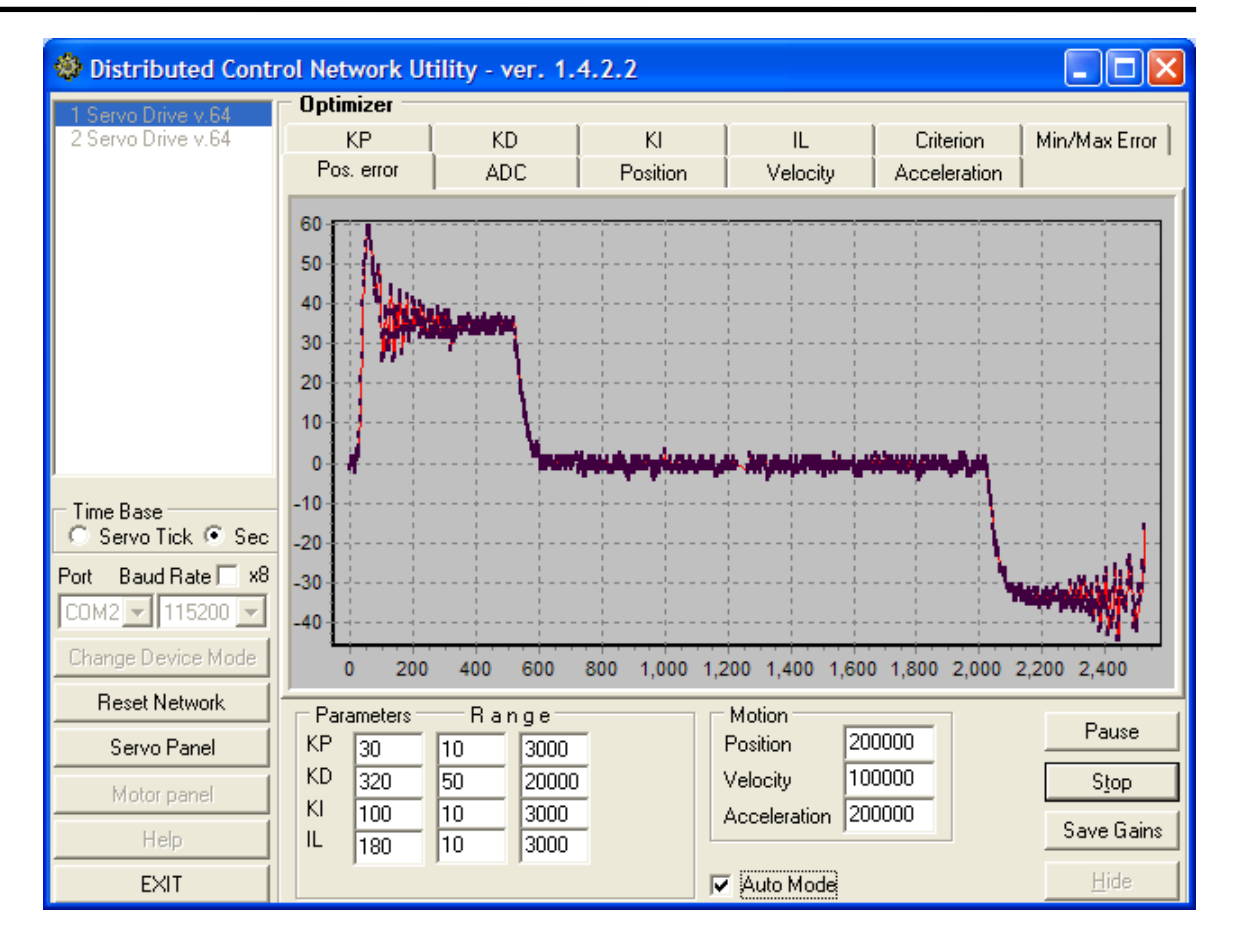

- 5. The first column of Servo Parameters is a starting point for the optimizer, the second column is the low limit for each parameter and the third column is the high limit. Fill in amounts for each field. Sometimes, it is best to increase the upper ranges by 2 or 3 times their current values. Make sure that the Auto Mode box is checked. The optimizer will increment each of the parameters within the given range and find a local optimum value. If you want to test different parameters manually, make sure that Auto Mode is not checked.
- 6. Choose a position, velocity and acceleration that seem appropriate for typical movement of your machine. The distance chosen should be just large enough for the motors to get up to speed and have room to decelerate to a stop. (Usually on the order of 0.25 to 2 inches of travel on your machine. (Remember, the distance is based on quadrature encoder counts and is independent of the encoder divisor).
- 7. Hit the Start button and let the system run for a few minutes until it stabilizes on a set of servo parameters. You can view the position error (shown above) as it is doing the test. The criterion is to minimize the position error. When it has reached a stable value hit the Stop button.
- 8. Save the new servo parameters (if you choose) by hitting the Save Gains button. You can exit the Optimizer by hitting the Hide button. (Make sure you follow the directions on saving the servo parameters above).
- 9. Repeat the above process for each axis.
- 10. Once you have finished you need to set the reset the module or reset the network to place the unit back into step and direction mode.
- 11. You will now be able to use the system with Torchmate.

### 6. Motor Wiring:

The motor connectors contain all of the drive and encoder signals going out to the motors. The motors can be either brush or brushless and the encoder signals can be either differential or single ended. See the Appendix with the Schematics at the end of this manual for details.

### 7. Support:

Torchmate CNC Midwest Office 444 Lake-Cook Road Suite 17 Deerfield, IL 60015 (847) 940-9305 (847) 940-9315 Fax support@Torchmatecnc.com - e-mail

### Appendix I. Servo Parameters

The Servo Parameters panel allows the user to modify the eight servo control parameters, or gains. The "Set Servo Parameters" button will apply the gains to the selected controller. Here is a brief explanation of the servo algorithm and the associated parameters:

#### **PID Servo Control**

In general, in position or velocity mode, the motor is controlled by a servo loop which once every servo tick (1953 times/sec) looks at the current position of the motor, compares it to where the motor should be, and then uses a "control filter" to calculate an output which will cause the difference in positions, or the "position error" to become smaller. Two sets of parameters will govern the motion of the motor: the desired trajectory parameters (goal position, velocity, acceleration) which are described in the next section, and the control filter parameters discussed here.

The control filter is a "proportional-integral-derivative", or PID filter. The output to the motor amplifier is the sum of three components: one proportional to the position error providing most of the error correction, one proportional the *change* in the position error which provides a stabilizing damping effect, and one proportional to the accumulated position error which helps to cancel out any long-term error, or "steady state error". The PID control filter, operating on the command position and the actual position each servo tick, produces an output calculated as follows:

output = Kp(pos\_error) - Kd(pos\_error - prev\_pos\_error) + Ki(integral\_error)

The term pos\_error is simply the current command position minus the actual position. The prev\_pos\_error is the position error from the previous servo tick. Kp, Ki and Kd are the servo gains which will be programmed to optimize performance for your particular motor.

The integral\_error is the running sum of pos\_error divided by 256. To keep from growing a potentially huge integral\_error, the running sum is bounded by a user specified integration limit. (Note that some other controllers will bound the value of the integral\_error, but leave the actual running sum to grow unbounded, causing greater integral error windup.) By temporarily setting the integration limit to 0, the user can zero out the accumulated running sum.

The actual PWM output value (0-255) and direction bit are given by:

PWM = min( abs(output/256), output\_limit) ) - current\_limit\_adjustment Dir = 0 if output>0, Dir = 1 if output < 0

First note that the scaled PWM output is limited by a user defined output\_limit. For example, if you are using a 12v motor powered by 24v, you would want to set the output\_limit to 255/2, or 127. Also note that the final PWM value is reduced by a current\_limit\_adjustment. Under normal operation, current\_limit\_adustment = 0. If the motor current, as indicated by the A/D value, exceeds a user specified limit, current\_limit\_adjustment is incremented by 1 each servo tick, up to a maximum value

of *min( abs*(output/256), output\_limit). If the motor current is below the specified limit,

current\_limit\_adjustment is decremented by 1, down to a minimum value of zero. This incremental adjustment is used rather than a proportional adjustment due to the non-linearity of many current sensing schemes, and in fact can be used with external amplifiers which provide only a binary current threshold value.

The PWM signal is a 19.53 KHz square wave of varying duty cycle with a PWM value of 255 corresponding to 100% and a value of 0 corresponding to 0%.

One last control parameter is the user specified position error limit. If *abs*(pos\_erro*r*) becomes larger than this limit, the position servo will be disabled. This is useful for disabling the servo automatically upon a collision or stall condition. (This condition can also be used for homing the motor by intentionally running it up against a limit stop.)

Selection of the optimal PID control parameters can be done analytically, but more typically, they are chosen through experimentation. As a first cut, the following procedure may be used:

1. First set the position gain, Kp, and the integral gain, Ki, to 0. Keep increasing the derivative gain, Kd, until the motor starts to hum, and then back off a little bit. The motor shaft should feel more sluggish as the value for Kd is increased.

2. With Kd set at this maximal value, start increasing Kp and commanding test motions until the motor starts to overshoot the goal, then back off a little. Test motions should be small motions with very large acceleration and velocity. This will cause the trapezoidal profiling to jump to goal position in a single tick, giving the true step response of the motor.

3. Depending on the dynamics of your system, the motor may have a steady state error with Kp and Kd set as above. If this is the case, first set a value for IL of 16000 and then start increasing the value of Ki until the steady state error is reduced to an acceptable level within an acceptable time. Increasing Ki will typically introduce some overshoot in the position. The best value for Kp will be some compromise between overshoot and settling time.

4. Finally, reduce the value of IL to the minimum value which will still cancel out any steady state error.

The default (and maximum) servo rate is approximately 2 KHz (1.953 KHz, to be more exact). For systems with a combination of a large inertia, little inherent damping and limited encoder resolution, it may be difficult to get sufficient damping at low speeds because the digitization noise with very large values of Kd will cause the servo to hum or vibrate. Fortunately, such systems typically have a rather slow response and the servo rate can be decreased considerably. For example, switching from 2 KHz to 200 Hz will allow you to achieve the same level of damping with a value of Kd/10. The minimum possible servo rate is 7.6 Hz.

In summary, we have a total of eight control filter parameters: Position Gain (Kp), Derivative Gain (Kd), Integral Gain (Ki), Integration Limit (IL), Output Limit (OL), Current Limit (CL), Position Error Limit (EL) and the Servo Rate

#### Parameter Ranges

#### <u>KP, KI, KD</u>

KP, KI, and KD are the primary control parameters used by the PID control filter. They must all be positive values in the range between 0 and 32,767.

#### Integration Limit (IL)

The integration limit limits the absolute value of the integral of the position error. The integration limit must be between 0 and 32,767. The limit value used internally is the limit value x 256. Limiting the integration term is useful for preventing huge sums from accumulating in that case of a locked rotor. Temporarily setting this value to zero can be used to zero out any accumulated integral error term.

#### Encoder Divisor

The Encoder Divisor divides the effective resolution of the encoder. This is especially useful if you want to get more speed out of your motor in exchange for increased encoder resolution. For example, if you have a 1000 line encoder which has 4000 quadrature counts per revolution, and you have an encoder divisor of 5, then your effective resolution would be 800 quadrature counts per revolution. The encoder divisor in DCN must match the encoder divisor in Torchmate CNC.

#### PWM Limit

The PWM limit sets the maximum PWM output value. If the control algorithm produces a larger value, the actual value will be clipped to the PWM limit value. The PWM limit must be between 0 and 255.

#### Current Limit

A/D value and CCL (continuous current limit parameter of Set Gain command) may be used for current limit control. A/D value is proportional to the motor current. CCL is compared each servo tick with A/D value. If the A/D input is connected to a voltage signal proportional to the motor current, the current limit can be used to adjust the PWM output to prevent the motor current from exceeding the limit. If a current limit between 1 and 127 is used, the PWM output will be reduced if the A/D value exceeds the current limit. The Over current flag will be set whenever an over current condition occurs. A current limit value of 0 effectively disables current limiting.

#### Position Error Limit

The position error limit is used to detect locked rotor conditions or other situations where the motor is not tracking as accurately as it should. If the absolute value of the position error ever becomes greater than the position error limit, the position servo will be disabled and the PWM output value will be set to 0. The position error flag will also be set. The position error limit is in units of quadrature encoder counts, and must be between 0 and 16,383. For example a 1000 line encoder will have 4000 quadrature encoder counts.

#### Servo Rate

The servo rate is a clock divisor, which determines the length of a servo tick. The servo tick time is equal to 0.512 milliseconds multiplied by the servo rate divisor value. This value must be between 1 and 255. In general, this value may be left at the default value of 1, but for systems with a large inertia and/or low encoder resolution, it may be desirable to increase the tick time to improve the servo's damping characteristics.

#### **Deadband** Compensation

Some amplifier/motor combinations will exhibit a deadband around a zero PWM output. That is, small PWM values will have no visible effect on driving the motor. While servoing, the deadband compensation value will be added to the magnitude of the PWM output, thus boosting the control signal into the active region outside the deadband. This has the gain settings for Axis 1 in you servo controller. You can change the gain settings using the following guidelines:

### Appendix II. Schematics:

FlashCut CNC - THREE AXES CNC SERVO CONTROL SYSTEM

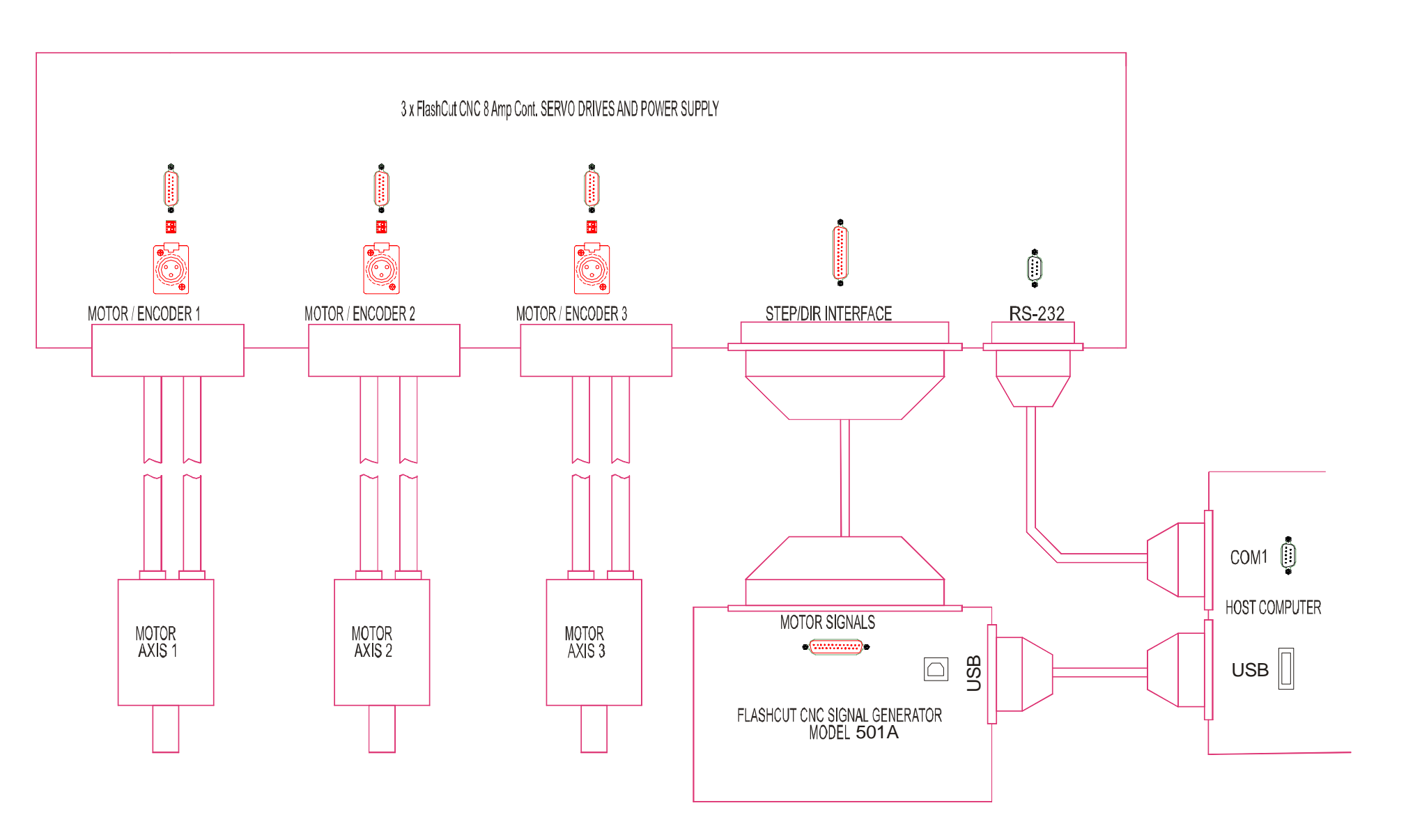

Servo Drive Box Secup Manual

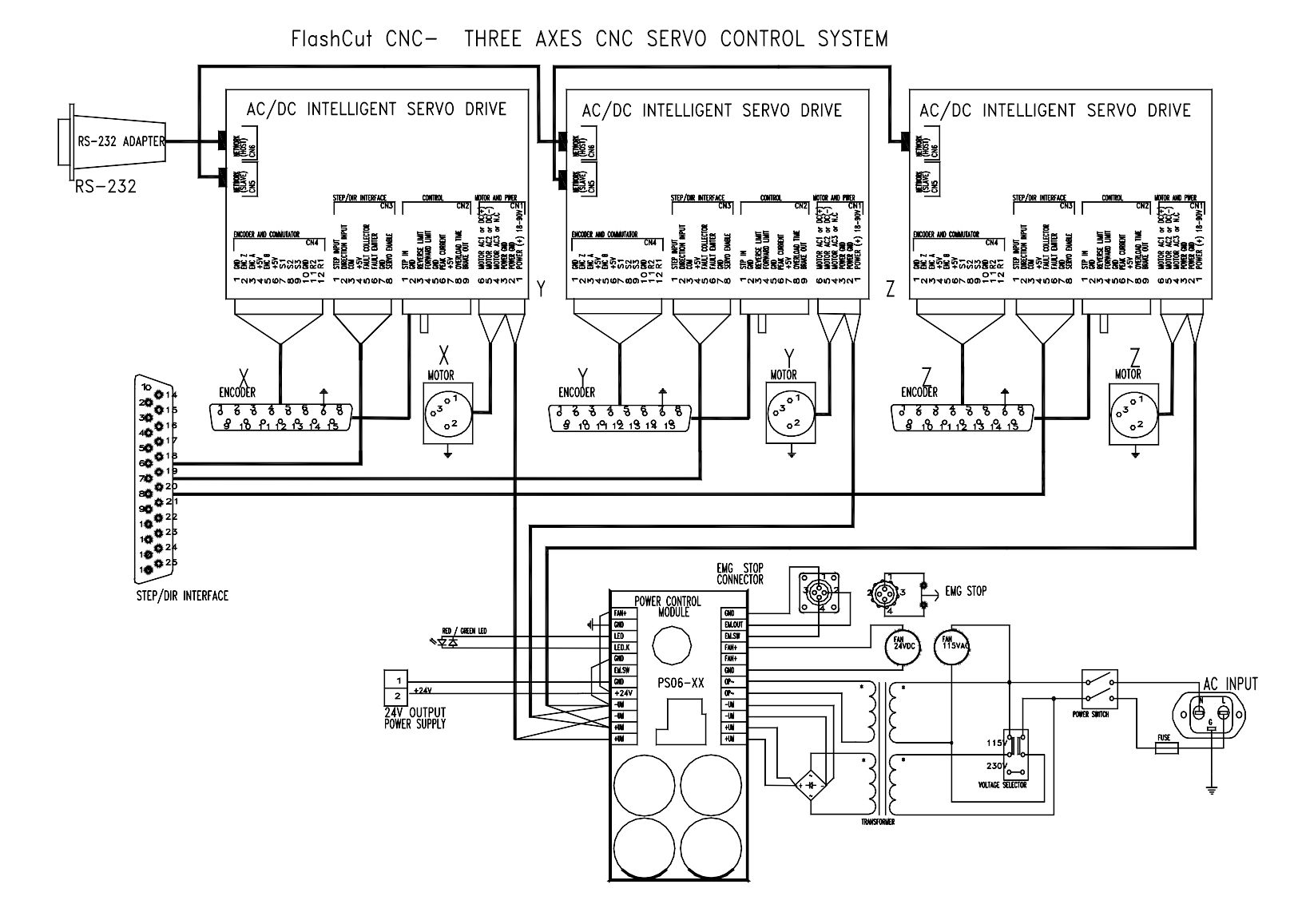

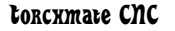

Servo Drive Box Secup Manual

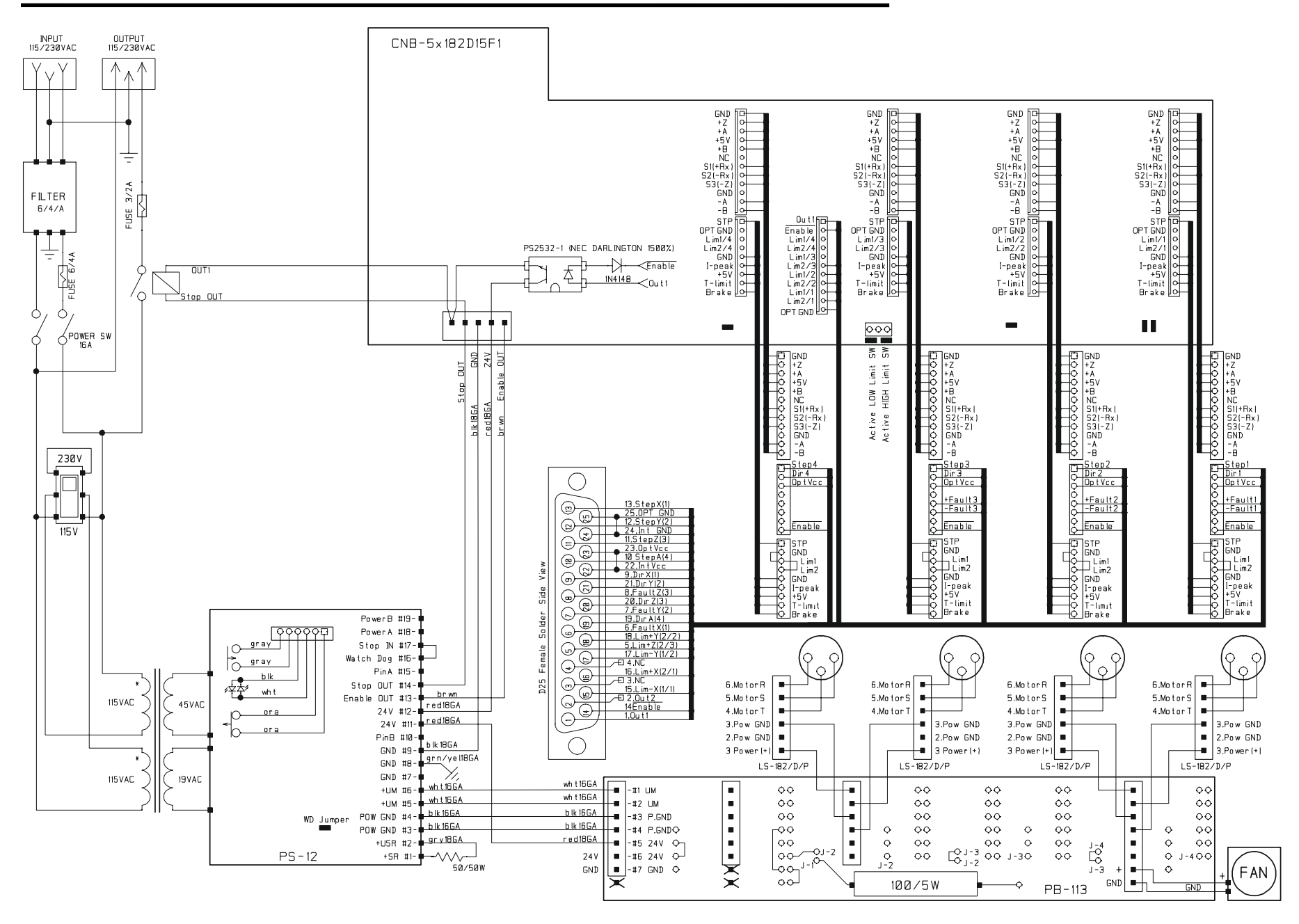

Internal Wiring From Motor Connector to Individual Servo Drive

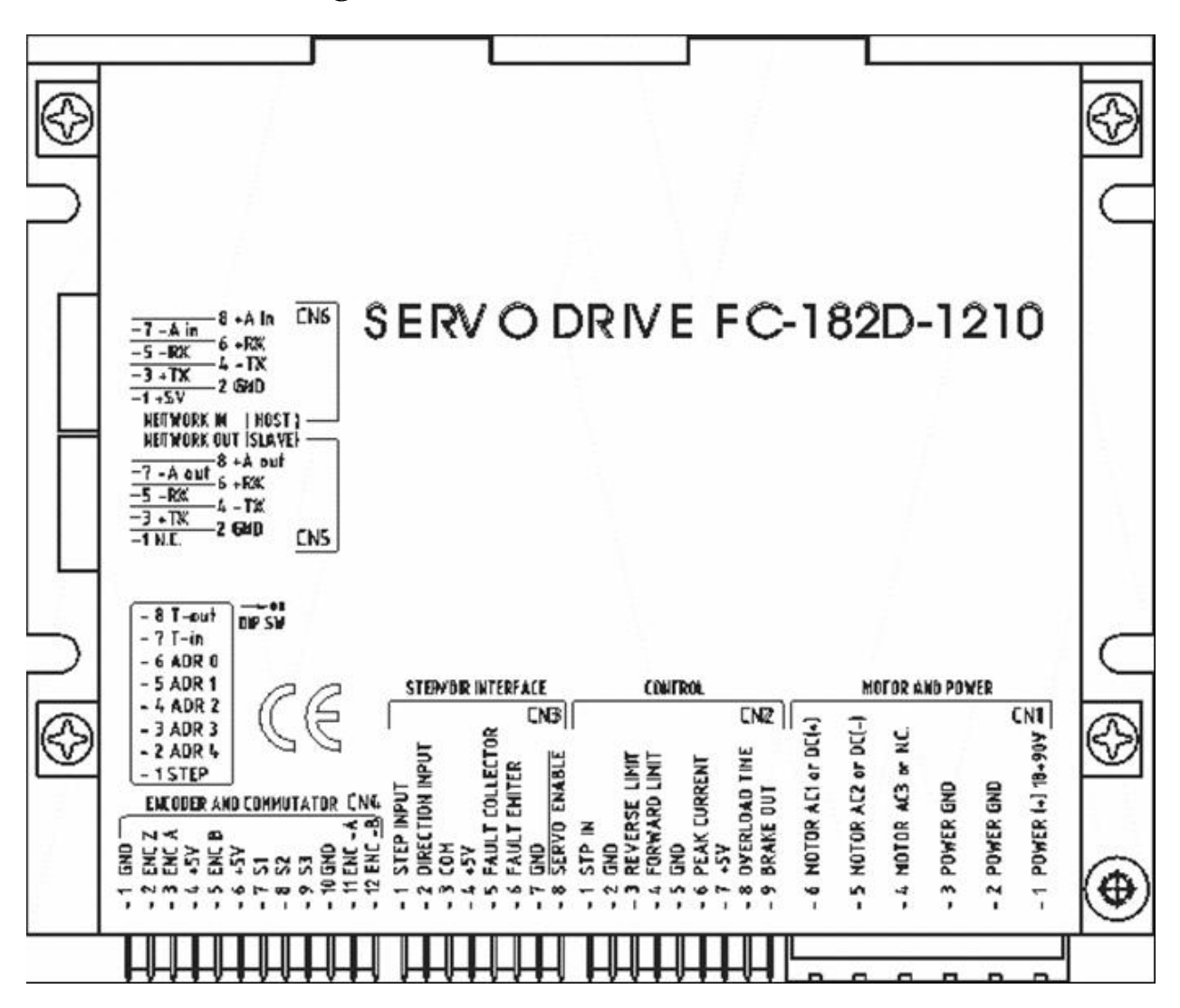

Internal Wiring from Torchmate DB25 Interface Cable to Individual Servo Drives

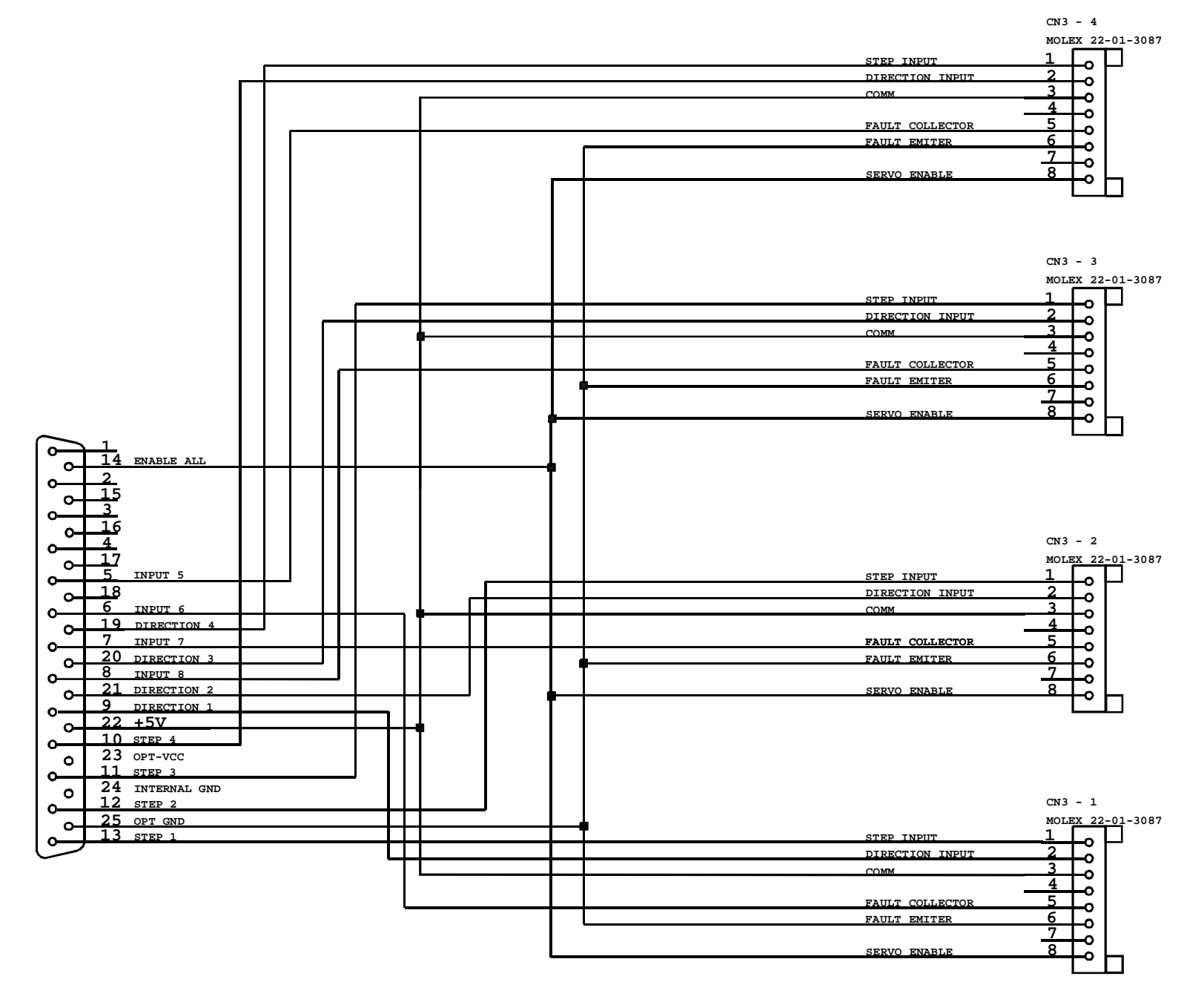

# Typical Wiring to External Power Switch Connector

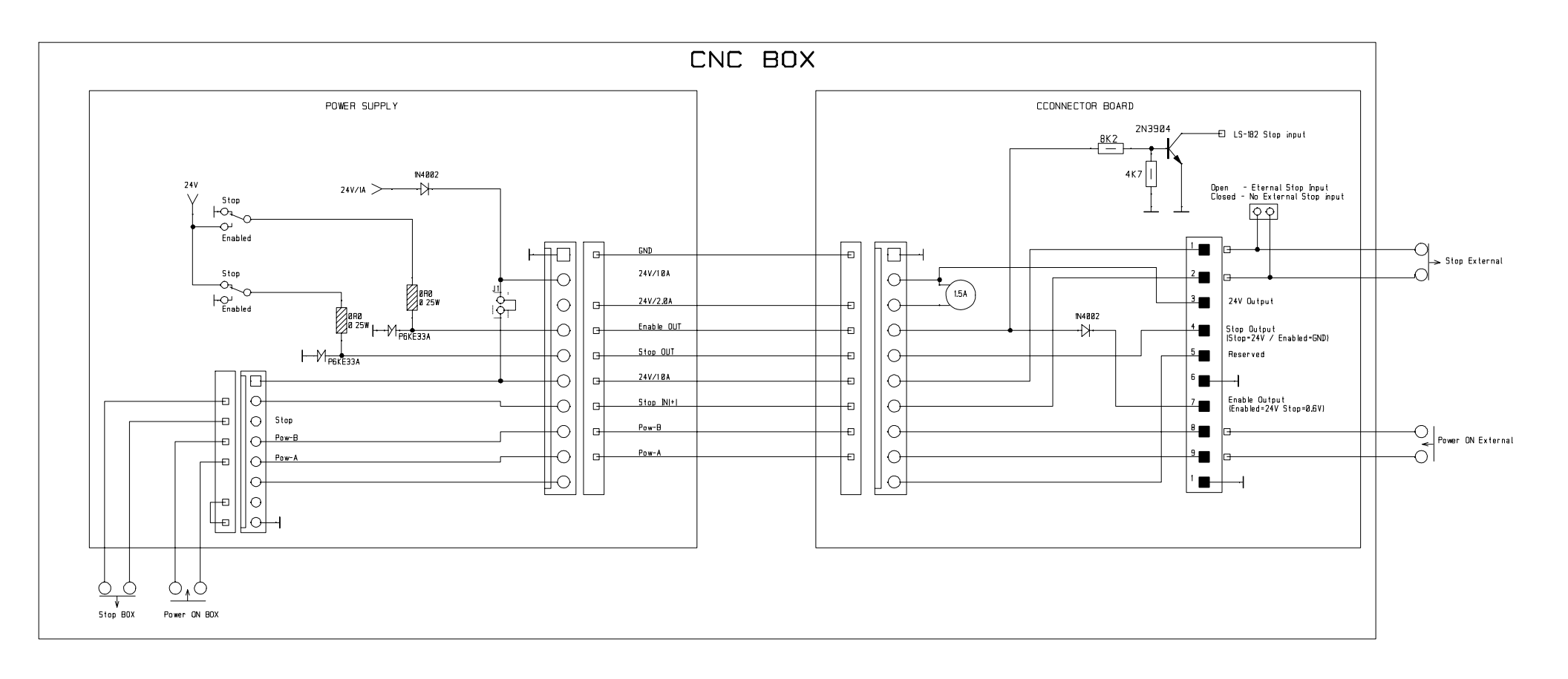

# Wiring for MCG Automation Duty Connectors

| Sensor Feedback Connector  | DB-15     | Signal Name     |
|----------------------------|-----------|-----------------|
| 24-26 gauge shielded cable | Connector | orginal Harris  |
| A                          | NC        | Thermostat      |
| В                          | NC        | Thermostat      |
| С                          | 1         | S2 / Hall B     |
| D                          | 11        | Enc Z / Index   |
| E                          | NC        | Enc Z~ / Index~ |
| F                          | 13        | Enc A           |
| G                          | 5         | Enc A~          |
| Н                          | 10        | Encoder GND     |
| J                          | 10        | Sensor GND      |
| К                          | 2         | Encoder VCC     |
| L                          | 2         | Sensor VCC      |
| Μ                          | 9         | S1 / Hall A     |
| Ν                          | 12        | Enc B           |
| Р                          | 4         | Enc B~          |
| R                          | 3         | S3 / Hall C     |
| S, T, U, V                 | NC        |                 |
| Cable Shield               | Drain     | Cable Shield    |
|                            | 6         | No Connection   |
|                            | 7         | NC or Lim(-)*   |
|                            | 8         | NC or Lim GND*  |
|                            | 14        | No Connection   |
|                            | 15        | NC or Lim(+)*   |

| Motor Connector<br>18 gauge shielded cable | 3 Pin Motor<br>Connector | Signal Name   |
|--------------------------------------------|--------------------------|---------------|
| 1                                          | 1                        | AC1 / Phase R |
| 2                                          | 2                        | AC2 / Phase S |
| 3                                          | 3                        | AC3 / Phase T |
| 4                                          | Shield                   | Cable Shield  |

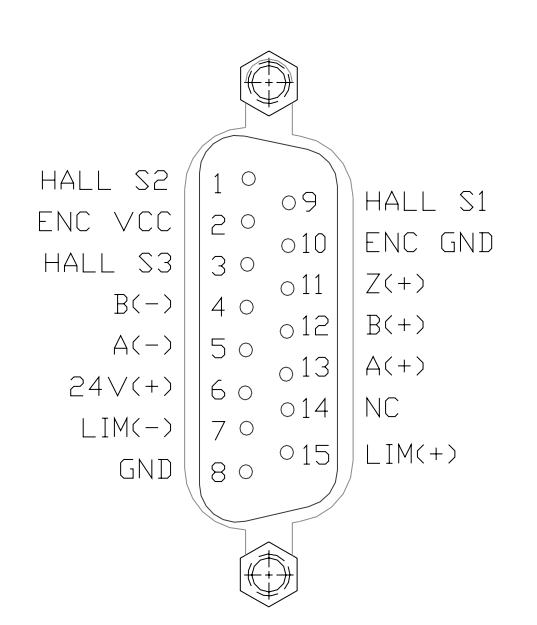

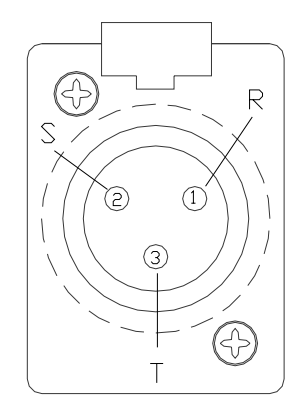

Connectors on Cables are DB15 Male and a Male Audio Connector (Neutrik NC3MX or equivalent).

| Encoder Lead Wire Connection 24- | DB-15<br>Connector | Signal Name     |
|----------------------------------|--------------------|-----------------|
| 1 - Red                          | 2                  | Encoder VCC     |
| 2 – Black                        | 10                 | Encoder Ground  |
| 3 – White                        | 13                 | Enc A           |
| 4 – Yellow                       | 5                  | Enc A~          |
| 5 – Green                        | 12                 | Enc B           |
| 6 – Blue                         | 4                  | Enc B~          |
| 7 – Orange                       | 11                 | Enc Z / Index   |
| 8 – Brown                        | NC                 | Enc Z~ / Index~ |
| Cable Shield                     | Drain              | Cable Shield    |
| Sensor Lead Wire Connection      |                    |                 |
| White                            | 9                  | S1 / Hall A     |
| Orange                           | 1                  | S2 / Hall B     |
| Green                            | 3                  | S3 / Hall C     |
| Red                              | 2                  | Sensor VCC      |
| Black                            | 10                 | Sensor GND      |
|                                  | 6                  | No Connection   |
|                                  | 7                  | NC or Lim(-)*   |
|                                  | 8                  | NC or Lim GND*  |
|                                  | 14                 | No Connection   |
|                                  | 15                 | NC or Lim(+)*   |

| Motor Lead Wire Connection 18 gauge | 3 Pin Motor<br>Connector | Signal Name   |
|-------------------------------------|--------------------------|---------------|
| Red                                 | 1                        | AC1 / Phase R |
| White                               | 2                        | AC2 / Phase S |
| Black                               | 3                        | AC3 / Phase T |
| Cable Shield                        | Shield                   | Cable Shield  |
|                                     |                          |               |

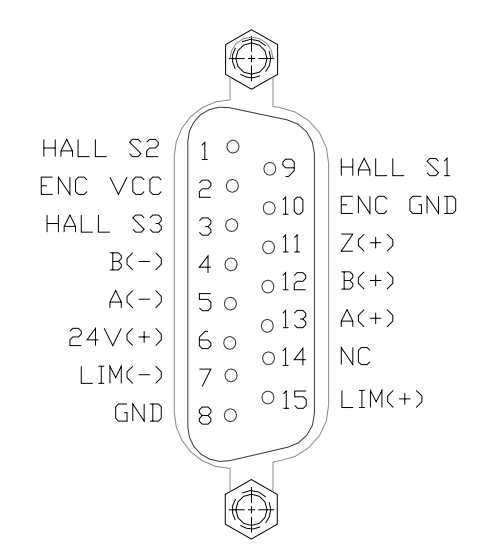

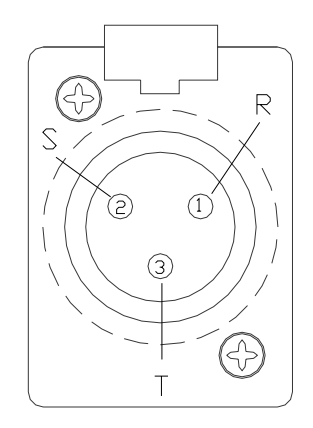

Connectors on Cables are DB15 Male and a Male Audio Connector (Neutrik NC3MX or equivalent).

# Wiring for Brushless Servo Motors with Single Ended or Differential Encoder

| DB-15 Connector | Signal Name         |
|-----------------|---------------------|
| 2               | Encoder VCC         |
| 10              | Encoder Ground      |
| 13              | Enc A               |
| 5               | Enc A~              |
|                 | NC for Single Ended |
| 12              | Enc B               |
| 4               | Enc B~              |
|                 | NC for Single Ended |
| 11              | Enc Z / Index       |
|                 | NC if Not Available |
| NC              | Enc Z~ / Index~     |
| Drain           | Cable Shield        |
| 9               | S1 / Hall A         |
| 1               | S2 / Hall B         |
| 3               | S3 / Hall C         |
| 2               | Sensor VCC          |
| 10              | Sensor GND          |
|                 |                     |
| 6               | No Connection       |
| 7               | NC or Lim(-)*       |
| 8               | NC or Lim GND*      |
| 14              | No Connection       |
| 15              | NC or Lim(+)*       |

| 3 Pin Motor Connector | Signal Name   |
|-----------------------|---------------|
| 1                     | AC1 / Phase R |
| 2                     | AC2 / Phase S |
| 3                     | AC3 / Phase T |
| Shield                | Cable Shield  |
|                       |               |

| HALL S2<br>ENC VCC<br>HALL S3<br>B(-)<br>A(-)<br>24V(+)<br>LIM(-)<br>GND | 1 0<br>2 0<br>4 0<br>5 0<br>7 0<br>8 | 09<br>010<br>011<br>012<br>013<br>014<br>015 | HALL S1<br>ENC GNI<br>Z(+)<br>B(+)<br>A(+)<br>NC<br>LIM(+) |
|--------------------------------------------------------------------------|--------------------------------------|----------------------------------------------|------------------------------------------------------------|
|                                                                          |                                      |                                              |                                                            |

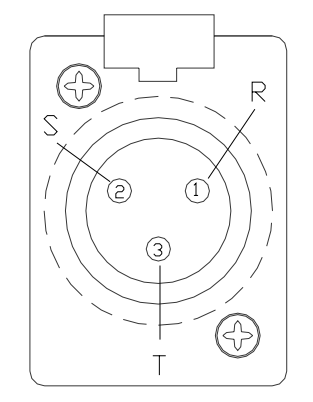

Connectors on Cables are DB15 Male and a Male Audio Connector (Neutrik NC3MX or equivalent).

| DB-15 Connector | Signal Name         |
|-----------------|---------------------|
| 2               | Encoder VCC         |
| 10              | Encoder Ground      |
| 13              | Enc A               |
| 5               | Enc A~              |
|                 | NC for Single Ended |
| 12              | Enc B               |
| 4               | Enc B~              |
|                 | NC for Single Ended |
| 11              | Enc Z / Index       |
|                 | NC if Not Available |
| NC              | Enc Z~ / Index~     |
| Drain           | Cable Shield        |
| 9               | NC                  |
| 1               | NC                  |
| 3               | NC                  |
|                 |                     |
| 6               | No Connection       |
| 7               | NC or Lim(-)*       |
| 8               | NC or Lim GND*      |
| 14              | No Connection       |
| 15              | NC or Lim(+)*       |

| 3 Pin Motor Connector | Signal Name  |
|-----------------------|--------------|
| 1                     | DC+          |
| 2                     | DC-          |
| 3                     | NC           |
| Shield                | Cable Shield |

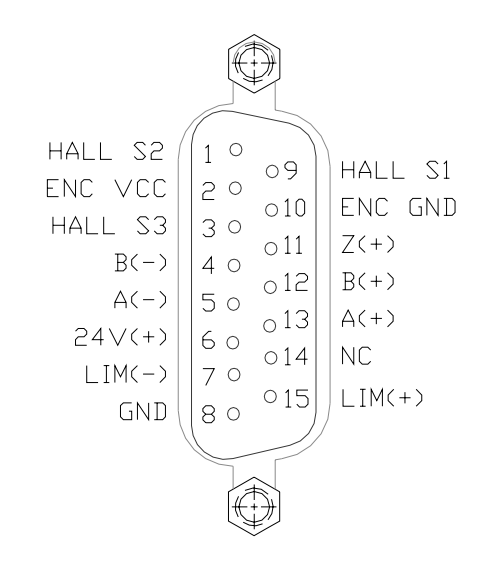

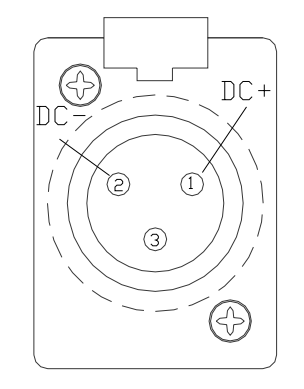

Connectors on Cables are DB15 Male and a Male Audio Connector (Neutrik NC3MX or equivalent).

# **Revision History**

| Revision | Date    | Description of Revision           |
|----------|---------|-----------------------------------|
| -        | 2-15-05 | Draft                             |
| А        | 1-29-07 | Header and Revision History Added |
| В        |         | Manual Released                   |
|          |         |                                   |
|          |         |                                   |
|          |         |                                   |
|          |         |                                   |
|          |         |                                   |
|          |         |                                   |